# **Upgrade-Installation von BioLuna 5.4 nach 6.0**

#### Inhalt

| Einige Worte vorab                                       | 1 |
|----------------------------------------------------------|---|
| Worum geht es?                                           | 1 |
| Upgrade-Installation von BioLuna 5.4                     | 2 |
| Wo sind meine Daten?                                     | 2 |
| Werden meine Daten beim Upgrade übernommen?              | 2 |
| Wie kann ich die Übernahme meiner Dateien sicherstellen? | 2 |
| Erster Start von BioLuna nach einem Upgrade              | 5 |

## **Einige Worte vorab**

Wenn Sie mit BioLuna 5.4 nichts gespeichert oder erstellt haben, das Sie künftig unbedingt wieder benötigen, können Sie dieses Dokument ignorieren und BioLuna 6.0 einfach neu installieren.

Falls Sie bisher mit BioLuna 5.4 gearbeitet haben und Ihre Personendaten oder eigenen Texte jedoch weiterhin verwenden wollen, können Sie sich gerne mit mir in Verbindung setzen, *bevor* Sie BioLuna 6.0 installieren oder BioLuna 5.4 deinstallieren!

Sie erreichen mich am besten telefonisch unter 08247/9063180.

## Worum geht es?

Abhängig vom Verhalten der Windows-Versionen ab Windows Vista und den auf Ihrem Rechner konfigurierten Benutzerrechten unterscheiden sich die Wege zur Sicherung der Daten von BioLuna 5.4

Der für Sie einfachste und wahrscheinlich auch sicherste Weg ist, wenn Sie sich von mir via Fernwartung kostenlos helfen lassen. Für diejenigen, für die das keine Option ist, beschreibe ich im Folgenden entsprechende Lösungswege und wie Sie - Kenntnisse im Umgang mit dem Windows-Explorer vorausgesetzt - in Eigenregie vorgehen können.

<sup>CP</sup> Die in der allgemeinen Installationsbeschreibung "BioLuna\_6-0\_Installation.pdf" enthaltenen Beschreibungen werden hier nicht wiederholt. Dieses Dokument behandelt ausschließlich die Datenübernahme aus BioLuna 5.4.

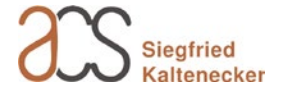

## **Upgrade-Installation von BioLuna 5.4**

*The Wenn Sie BioLuna 6.0 installieren, werden Ihre persönlichen Datendateien normalerweise automatisch übernommen. Es kann aber auch passieren, dass Ihre Daten möglicherweise ohne Übernahme gelöscht werden. Daher ist es erforderlich, zuvor Ihre Daten zu sichern! Bitte lesen Sie die folgenden Zeilen aufmerksam durch!* 

*<sup>cer</sup>* Wenn Sie BioLuna 5.4 manuell deinstallieren, werden auch Ihre persönlichen Datendateien gelöscht.

## Wo sind meine Daten?

Seit der Veröffentlichung von BioLuna 5.4 im Jahre 2003 und dem damals üblichen Windows XP hat sich einiges geändert, was die System-Sicherheit betrifft und somit auch wer worauf Zugriffsberechtigung besitzt. Dies hat Folgen für die von BioLuna abgelegten Datendateien mit eigenen Änderungen, wie zum Beispiel Personendaten, Kategorien, den Deutungstexten oder dem Deckblatt.

Die BioLuna-5.4-Datendateien sind üblicherweise im Ordner "C:\Program Files (x86)\Bioluna\data" hinterlegt. Je nach Historie und Zugriffsrechten wurden oder werden jedoch seit Windows Vista und späteren Windows-Versionen diese Daten in den versteckten Ordner:

"C:\Users\<Benutzername>\AppData\Local\VirtualStore\Program Files (x86)\Bioluna\data"

umgeleitet. Sollten sich im zuletzt genannten Ordnerpfad Dateien befinden, so sind diese höchstwahrscheinlich Ihre aktuellen Dateien. Das Datum der letzten Änderung kann im Windows-Explorer angezeigt werden, so dass Sie leicht feststellen können, welche Dateien die neueren sind.

### Werden meine Daten beim Upgrade übernommen?

Normalerweise werden vom BioLuna-Installationsprogramm Ihre bisherigen Datendateien automatisch übernommen. Allerdings kann es sein, dass bei eingeschränkten Benutzerrechten Probleme auftreten, da aus Sicht von Windows das Administrator-Konto, unter dem die Installation ausgeführt wird, nicht mit dem Benutzerkonto identisch ist, unter welchem die Datendateien gespeichert worden sind.

Im Gegensatz zu BioLuna 5.5 und BioLuna 6.0 verfügt BioLuna 5.4 über keine eigene Datensicherungsoption. Daher wurde das Installationsprogramm (Setup) mit einer Datenübernahme erweitert, welche die Datendateien in das Anwendungsdatenverzeichnis von BioLuna 6.0 übernimmt. Die Einstellungen, die Sie in BioLuna 5.4 vorgenommen haben, werden hierbei nicht übernommen, da es hier zu ungewollten Effekten kommen könnte.

### Wie kann ich die Übernahme meiner Dateien sicherstellen?

Dieser Abschnitt ist für den Personenkreis gedacht, der sich mit Windows-Rechnern gut auskennt und u.a. weiß, wie versteckte Dateien bzw. Systemverzeichnisse sichtbar gemacht werden können.

BioLuna 6.0 speichert die genannten Dateien in einem anderen Ordnerpfad und unter anderen Dateinamen ab. Es empfiehlt sich daher schrittweise wie folgt vorzugehen.

- 1) Manuelles Sichern der Datendateien.
- 2) Installation von BioLuna 6.0 (inkl. automatischer Deinstallation von BioLuna 5.4).
- 3) Prüfen auf Datenübernahme seitens der Upgrade-Installation.
- 4) Prüfen auf Datenübernahme seitens der BioLuna 6.0 Wiederherstellungsoption.
- 5) Falls noch nötig:
  - a. Bereitstellen der gesicherten Datendateien
  - b. Datenübernahme seitens der BioLuna 6.0 Wiederherstellungsoption

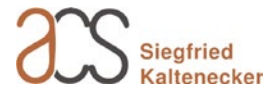

### zu 1)

Übernehmen Sie die jeweils aktuelleren Dateien aus den Ordnen:

"C:\Program Files (x86)\Bioluna\data" und sofern vorhanden:

"C:\Users\<Benutzername>\AppData\Local\VirtualStore\Program Files (x86)\Bioluna\data" (wobei <Benutzername> das aktuelle Windows-Benutzerkonto darstellt) in einen neu erstellten Ordner, am einfachsten im Dokumentenordner oder auf einem externen Datenträger.

#### zu 2)

Führen Sie das BioLuna-6.0-Setup aus und folgen Sie den Anweisungen.

zu 3)

Starten Sie den Rechner neu und melden Sie sich mit Ihrem üblichen Benutzerkonto an. Starten Sie BioLuna 6.0 und prüfen Sie über Datei > Datenordner öffnen..., ob die von Ihnen früher gespeicherten Personendaten übernommen wurden. Wenn ja, ist alles in Ordnung und Sie müssen keine weiteren Schritte unternehmen.

#### zu 4)

Prüfen sie, ob Sie vielleicht im Nachhinein Ihre Datendateien wiederherstellen können, wie folgt:

Rufen Sie den Menüpunkt "Dateien sichern/wiederherstellen" (Strg+S) im Menü Datei auf und klicken Sie doppelt bei gedrückt gehaltener Strg-Taste auf die Optionsschaltfläche "Dateien sichern".

Der darunterliegende Rahmen, welcher die Dateiliste enthält, wird daraufhin umbenannt auf "Zu sichernde 5.4 Dateien" (Abb. unten) und zeigt - sofern vorhanden - die Dateien an, die sich noch im ehemaligen Data-Verzeichnis bzw. im VirtualStore befinden. Wie auch sonst üblich kann nun noch ein beliebiges Verzeichnis für die Sicherung eingestellt werden. Mit <OK> beginnt der Kopiervorgang, wobei gleichzeitig die Dateien für BioLuna Version 6.0 umbenannt werden.

| 🔄, Dateien sichern oder wiederherstellen                                                                                                    | Х |
|----------------------------------------------------------------------------------------------------|---|
| Sicherung oder Wiederherstellung                                                                                                    |   |
| Zu sichernde Dateien von BioLuna 5.4<br>Die folgenden Dateien werden bei der Sicherung bzw. Wiederherstellung miteinbezogen. Sie können unten einen<br>anderen Ordner oder ein anderes Medium auswählen, falls Sie dies wünschen.                                                                                                    |   |
| Texte für das Deckblatt, das Endblatt und für die Kopfzeile (pages.blp)<br>Die erfassten Personendaten, sowie einige VIPs (prof.prl)<br>Die Datenordner / Kategorien (proflist.pll)<br>Eigene Texte für die ausführliche Deutung der Biorhythmen (d_kurveL_e.DEU)<br>Eigene Texte für die Kurzdeutung der Biorhythmen (d_kurveS_e.DEU) |   |
| Ordner für die Sicherung<br>C:\Users\Testuser\Documents\BioLuna-Sicherung<br>Ändern                                                                                                    |   |
| Hilfe OK Abbre <u>c</u> hen                                                                                                    |   |

Erscheinen keine Dateien in der Liste "Zu sichernde 5.4 Dateien", lesen Sie bitte jetzt weiter unten den Abschnitt "zu 5a)".

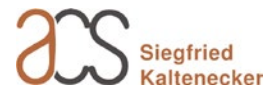

Hinweis: wird auf die Optionsschaltfläche "Dateien sichern" doppelt geklickt, ohne dass zugleich die Strg-Taste gedrückt wird, so wird wieder auf die zu sichernden Dateien der Version 6.0 zurückgeschaltet.

Rufen Sie den Menüpunkt "Dateien sichern/wiederherstellen" (Strg+S) im Menü Datei, falls nötig, erneut auf und wählen Sie nun "Dateien wiederherstellen" aus. Im Textfeld "Ordner für die Sicherung" sollte nun der Dateipfad angegeben sein, den Sie zuvor für die Sicherung der Datendateien von BioLuna 5.4 verwendet hatten; andernfalls wählen Sie den Ordner über "Ändern..." aus.

Da bei der Installation einige der Datendateien neu angelegt wurden, müssen diese nun mit den von Ihnen gesicherten Dateien überschrieben werden, weshalb die entsprechende Meldung mit "Ja" zu beantworten ist.

Mit "Nein" wird die aktuell angezeigte Datei nicht überschrieben und mit "Abbrechen" wird der Vorgang komplett abgebrochen.

Wenn das Überschreiben weiterer Dateien nötig ist, können Sie auf die betreffende Frage (siehe Abb.) mit "Ja" antworten, um nicht jeden einzelnen Vorgang separat bestätigen zu müssen.

Nach einer Wiederherstellung der Datendateien geht eventuell der Bezug zum zuletzt angezeigten Personendatensatz verloren und der Hauptbildschirm zeigt die Meldung "Bitte wählen Sie ein Profil aus".

Über das Menü "Datei > Datenordner öffnen..." können Sie den gewünschten Personendatensatz auswählen und erhalten in der Folge den gewohnten BioLuna-Bildschirm angezeigt.

Siehe auch "Erster Start von BioLuna nach einem Upgrade".

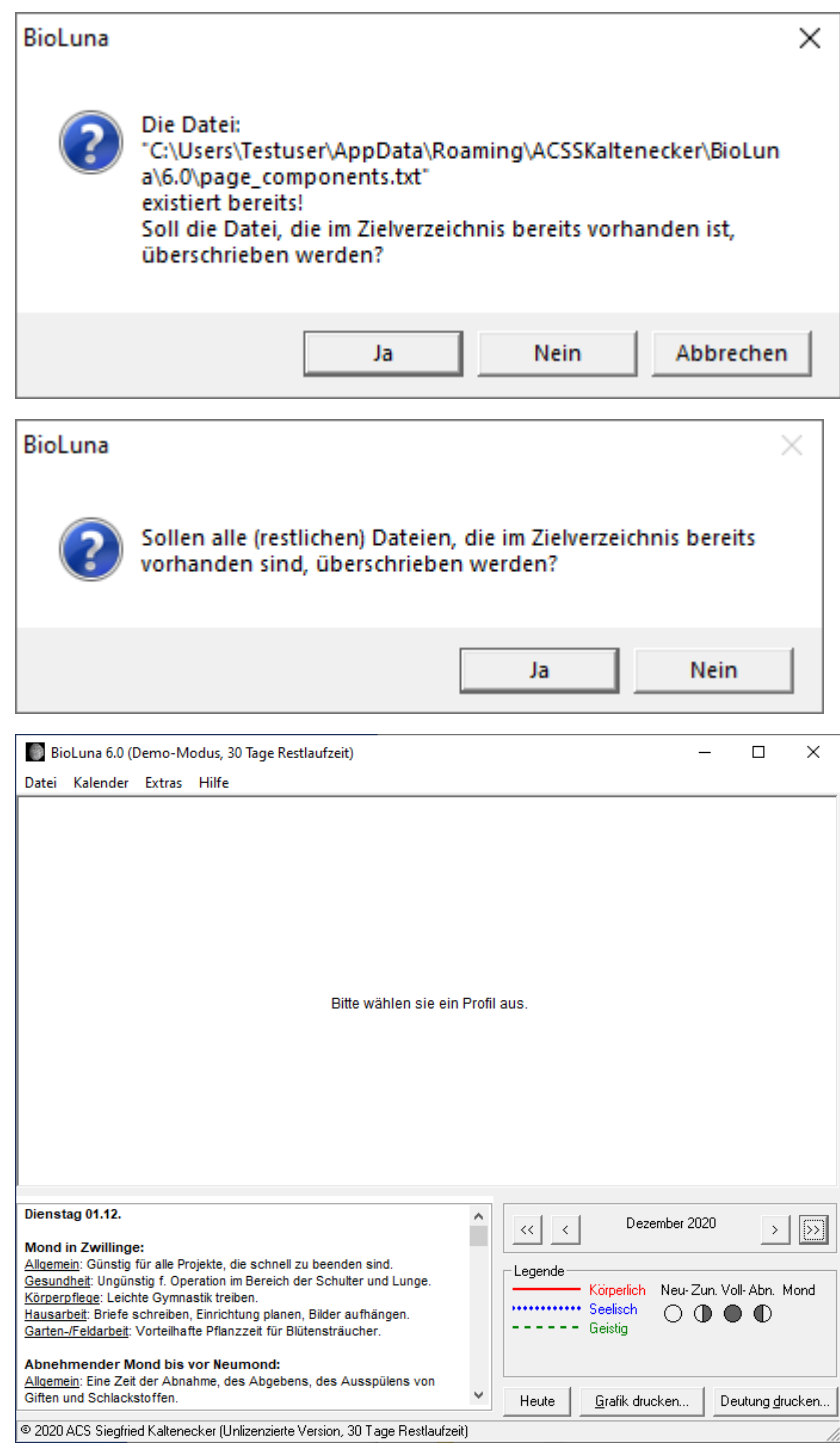

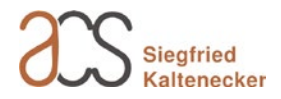

#### zu 5a)

Wenn keine der oben angezeigten Methoden Ihre Datendateien wiederherstellen konnte, kopieren Sie die unter Punkt 1 umkopierten Dateien in den Ordner:

"C:\Program Files (x86)\Bioluna\data"

zu 5b)

Verfahren Sie im Anschluss des Vorgangs 5a weiter wie unter Punkt 4 beschrieben.

## Erster Start von BioLuna nach einem Upgrade

Im Anschluss an die Installation können Sie BioLuna über das Desktop-Symbol, in der Programmliste über das Windows-Symbol (siehe rechts) unter "Zuletzt hinzugefügt" oder alphabetisch einsortiert unter "B" finden und starten. Alternativ können Sie unter Windows 10 auch im Textfeld "Zur Suche hier Text eingeben" BioLuna eintragen und aus der Ergebnisliste auswählen.

Ab dem ersten Start können Sie BioLuna bis zu 30 Tage lang im Demomodus nutzen. Während der Testphase können keine Ausdrucke angefertigt werden. Ansonsten können Sie uneingeschränkt alles ausprobieren.

Solange BioLuna nicht lizenziert ist, wird bei jedem neuen Start das Info-Fenster "Informationen zu Programmbestellung und Lizenzierung" angezeigt. Im unteren Bildschirmbereich sehen Sie zudem die Restlaufzeit des Demo-Modus.

Mit der Auswahl von

"Lizenzierung/Bestellung…" verzweigen Sie zum Registrierungsdialog, mit "OK" wird das Info-Fenster geschlossen.

Kalender Extras Hilfe Sebastian Rezzel 18 5 1971 Dienstag Et. Informationen über die Lizenzierung 04:26 Informationen zu Programmbestellung und Lizenzierung .... Bitte beachten Sie die folgenden Punkte Mit der Installation befindet sich das Programm anfänglich in einem 30tägigen Demo-Modus, in dem ein Testbetrieb möglich ist. Durch eine persönlichen Lizenzcode wird das Programm auf Dauer freigeschaltet Füllen Sie bitte zuerst die Eingabefelder im Dialogfenster "Bestellung und Lizenzierung" vollständig mit Ihren Personalien aus. Wenn Sie das Programm bestellen oder Ihren Lizenzcode anfordern möchten, dann klicken Sie dort auf die Schaltfläche <Programm bestellen und/oder Lizenzcode anfordem>.  $\overline{\top}$ Di Mi Do Fr S Do Fr Sa So Danach erhalten Sie ein neues Fenster und bestimmen dort die 1 2 3 4 5 gewünschte Edition sowie gegebenenfalls die Versandart. Sie können das Bestell- bzw. Lizenzierungsformular als E-Mail versenden, kopieren [Betrachten] oder ausdrucken und Ihrem Händler schicken. 31123 Dezember 2020 Janua nstag 01.12. > >> Bei einer Neubestellung erhalten Sie eine Rechnung. Bei Lizenzanforderung wird Ihr persönlicher Lizenzcode erstellt und Ihnen zuneschickt Mond in Zwillin Gesundheit: Ungü Körperpflege: Lei Sie haben noch 30 Tage um dieses Programm zu tester oll-Abn Mond lausarbeit: Br Garten-/Feldarbeit Lizenzierung/Bestellung.. OK Abnehmender Allgemein: Eine Zeit der Abnahme, des Abgebens, des Ausspülens von Giften und Schlackstoffen. . Heute <u>G</u>rafik drucken. Deutung drycken © 2020 ACS Siegfried Kaltenecker (Unlizenzierte Version, 30 Tage Restlaufzeit)

BioLuna 6.0 (Demo-Modus, 30 Tage Restlaufzeit)

Das Fenster "Bestellung und Lizenzierung" erreichen Sie jederzeit auch über das Menü "Extras" und den Menüpunkt "Bestellung und Lizenzierung".

Hinweis: Nach dem Schließen untergeordneter Fenster kann es vorkommen, dass Teile des BioLuna-Fensters nicht korrekt sichtbar sind. In diesem Fall klicken Sie in der Taskleiste (Abb. unten) auf das BioLuna-Symbol, um das BioLuna-Fenster zu minimieren und dann noch einmal, um das Fenster wiederherzustellen. Nun sollte alles wieder korrekt dargestellt werden.

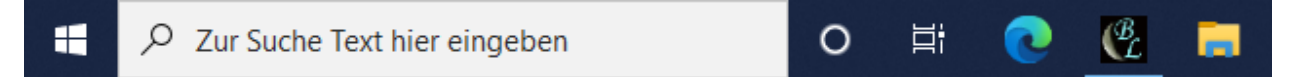

Weitere Hinweise zum ersten Start nach der Installation finden Sie im Dokument "BioLuna\_6-0\_Installation.pdf".

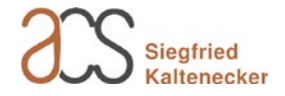

- 🗆 🗡

Nach einer automatischen Übernahme der Datendateien bei der Upgrade-Installation geht eventuell der Bezug zum zuletzt angezeigten Personendatensatz verloren und der Hauptbildschirm zeigt die Meldung "Bitte wählen Sie ein Profil aus".

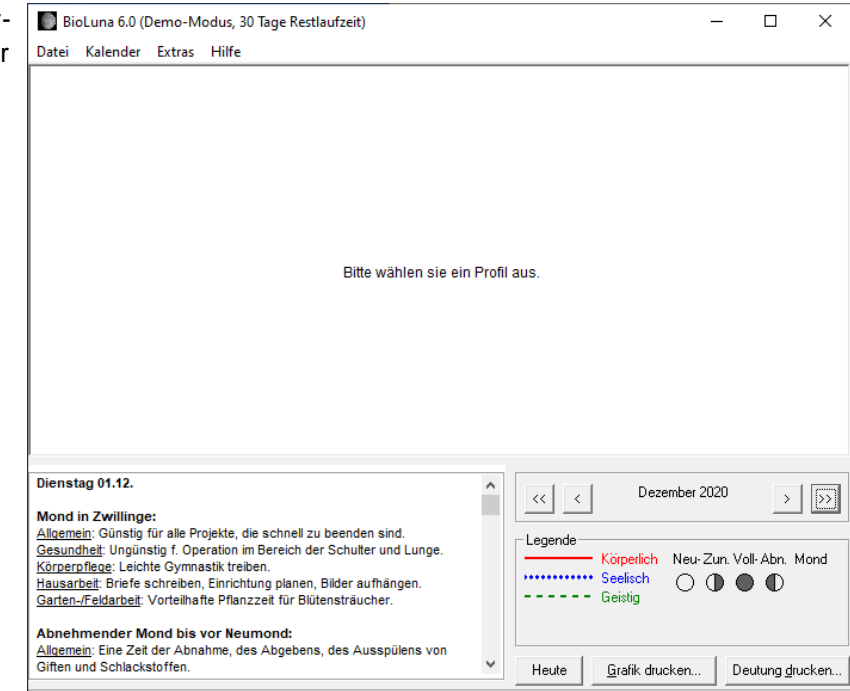

© 2020 ACS Siegfried Kaltenecker (Unlizenzierte Version, 30 Tage Restlaufzeit)

Über das Menü "Datei > Datenordner öffnen..." können Sie den gewünschten Personendatensatz (Profil) auswählen und erhalten in der Folge den gewohnten BioLuna-Bildschirm angezeigt. 

 BioLuna 6.0 (Demo-Modus, 30 Tage Restlaufzeit)

 Datei
 Kalender Extras Hilfe

 Neue Personendaten...
 Strg+N

 Neuen Datenordner erstellen...
 F4

 Datenordner öffnen...
 Strg+O

 Dateien sichern/wiederherstellen...
 Strg+S

 Drucker auswählen...
 F5

 Beenden

Bitte wählen sie ein Profil ;

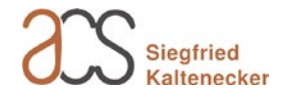